# LanConn-100 使用手冊

第一版

© 2002-2004 技電股份有限公司

版權所有

#### 一、 說明

LanConn-100 是一項全雙工的串列通訊及 Ethernet 通訊的資料轉換器,透過 LanConn-100 您可以輕鬆的經由 RS-232(或 422/458) 將資料送上 LAN, WAN 甚至 Internet。

當然您也可以由遠端經 LAN, WAN 及 Internet 將資料送入連接 RS-232(或 422/458)的設備,當 LanConn-100 由 RS-232(或 422/485) 端接收到資料時會,自動加上 TCP/IP 封包由 Ethernet 端轉送出去,相反的由 Ethernet 端接收到的資料,會將 TCP/IP 封包拿掉後將資料由 RS-232(或 422/485)端送出。LanConn-100 另提供了7個數位 I/O 可用於搖控遠端的設備開關。所以在資料 收集,工業自動化,遠程搖控...等應用場合 LanConn-100 是方 便、有效、低成本的好選擇。

### 二、 系統架構圖

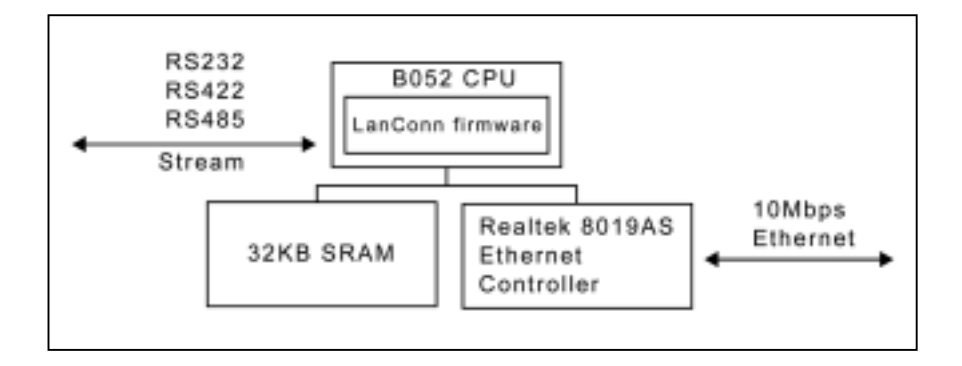

三、 規格

| P |
|---|
|   |
|   |
|   |
|   |
|   |
|   |

## 四、 硬體接線圖

LanConn-100 連接圖:

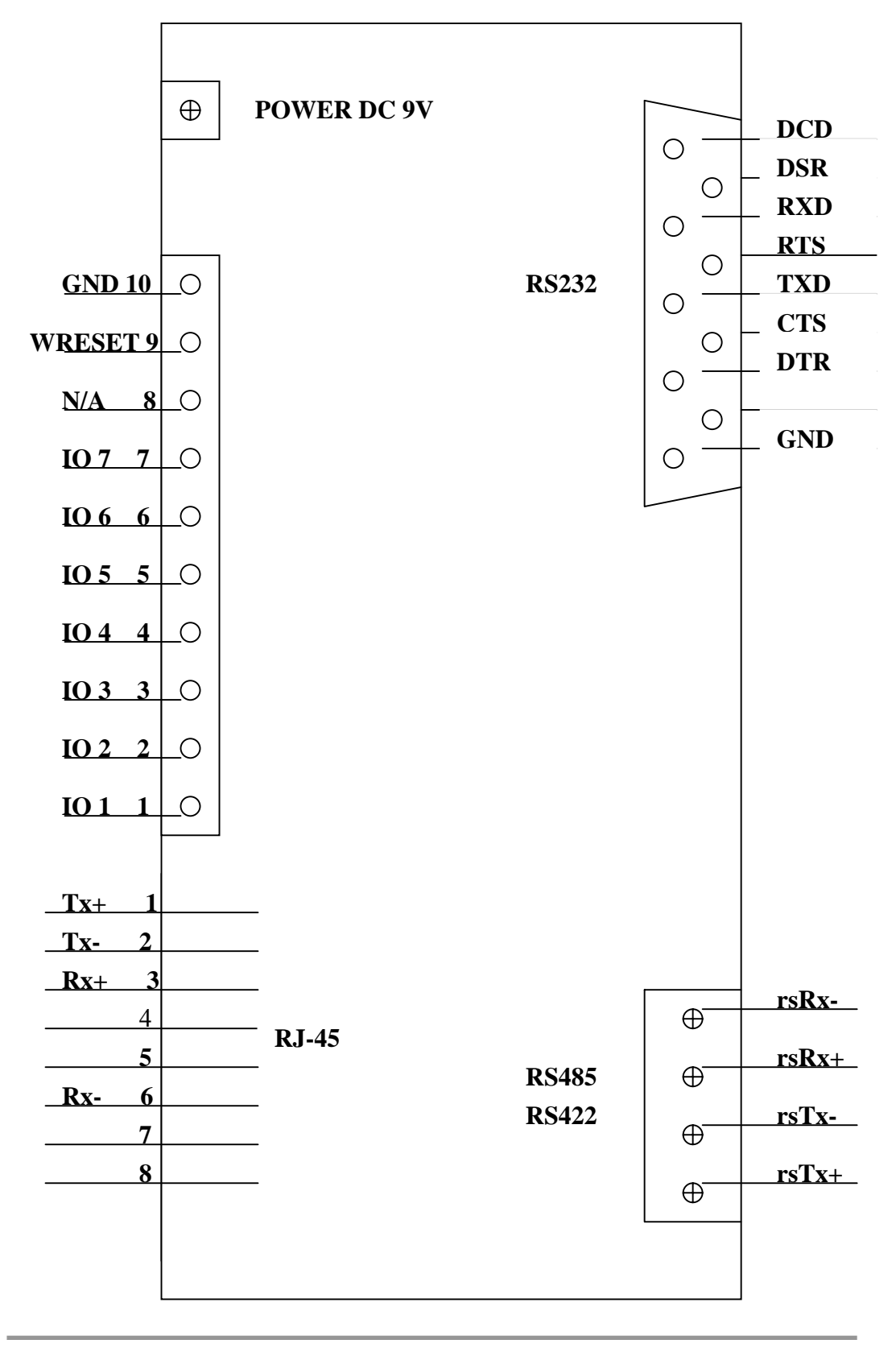

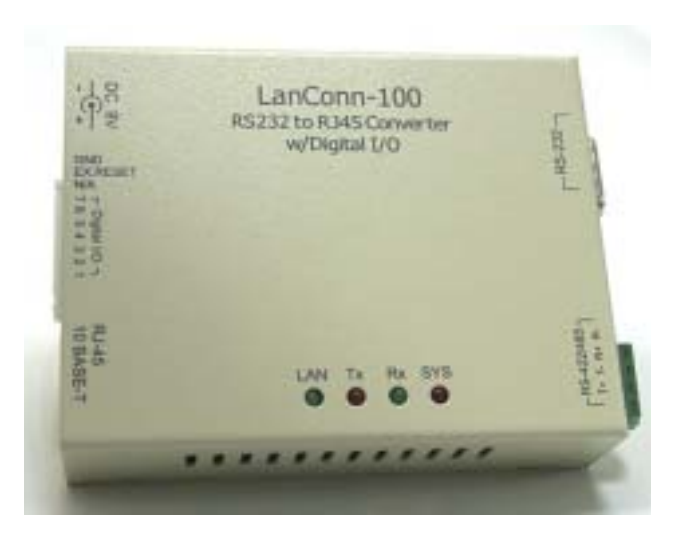

LanConn-100 正視圖

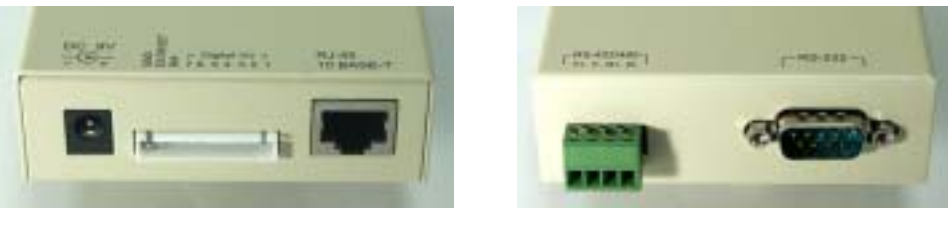

左視圖

右視圖

### 五、 Etm 管理程式

Etm.exe 為可執行於 Windows 32 位元環境的簡易管理程式, 運用 UDP 廣播封包,可查詢及修改 LanConn-100 的基本參數。當執行 Etm.exe 後, 如果在區域網路上有 LanConn-100 設備,便會顯示如下的畫面:

| P Address | Subnet Mask   | MAC Address       | Device | ID |
|-----------|---------------|-------------------|--------|----|
| 0.0.0.18  | 255.255.255.0 | 00-01-3B-3B-60-74 | 1      |    |
|           |               |                   |        |    |
|           |               |                   |        |    |
|           |               |                   |        |    |
|           |               |                   |        |    |
|           |               |                   |        |    |

畫面中顯示設備的數量,及各設備的 IP Address、Subnet Mask、 MAC address 及 Device ID。選擇功能表[View][Refresh]或按 F5, 可重新偵測並更新畫面。由於 Etm 是利用 UDP 廣播封包,因而具 備下列特性:

| (A) | 不受電腦 Subnet 的限制,即便 LanConn-100 的 IP 位址與電腦的 IP 不 |
|-----|-------------------------------------------------|
|     | 屬於同一個 Subnet,仍可使用。                              |
| (B) | 因廣播封包無法通過路由器(Router),Etm.exe 只能用在與設備同一個         |
|     | 區段的區域網路。                                        |

上只有因 Etm.exe 是運用 UDP Broadcast,基於系統安全考量,設 定參數功能在網路一個 LanConn-100 設備時方能啟用。

當 Etm.exe 偵測到網路上只有一個 LanConn-100 設備時,功能表 [Config]中,可執行下列功能:

#### **IP** Address

輸入 IP 位址,按下[Ok]便可改變 LanConn-100的 IP 位址。

| ОК     |
|--------|
| Cancel |
|        |

#### Subnet Mask

輸入 Subnet mask 數值,按下[Ok]便可改變 LanConn-100 的遮幕 值。

| ubnet mask    |        |
|---------------|--------|
|               | OK     |
| 200.200.200.0 | Cancel |

#### **Mac Address**

此功能由系統依系統時間,自動產生一組新的 Ethernet 位址。 一般情況下, Ethernet 位址無須變更。

#### **Reset Data**

此功能目前沒有功用.

### 六、 瀏灠器設定管理

LanConn-100 支援 HTTP 通訊協定。所有設備的設定,均可在瀏 灠器上輕易的設定.在瀏灠器中,直接輸入 LanConn-100 設備的 IP 位址,便會出現如下的畫面:

| Dogin - Microsoft Internet Ex | ploter            |
|-------------------------------|-------------------|
| ● 福乐(1) 編輯(1) 微視(1)           |                   |
| 線址D 創 http://10.0.0.18        | 773-7-5-2         |
| Contr                         | oller Status      |
| System time elapsed           | 00:05:58          |
| Firmware release date         | Sep 4 2001 03:42  |
| Ethernet address              | 00 01 38 38 60 74 |
| Seti<br>Password              | up Login          |
|                               | Login             |
| 見完成                           | Internet          |

在畫面中會顯示設備的基本資料:

| (A)        | System time elapsed:設備開機至今的時間。上例為 0 小時 5 分 58     |
|------------|---------------------------------------------------|
|            | 秒 。 可 用 以 判 斷 設 備 是 否 正 常 操 作 而 未 經 重 置 。         |
| <b>(B)</b> | Firmware release date:為 LanConn-100 軟體的版本日期、時間。   |
| ( C )      | Ethernet address:為 Ethernet 位址,共 6 位數字,以 16 進位表示。 |

而後在 Password 欄位,輸入管理密碼,按下 Login 按鈕,只要密碼正確,便可進入設定網頁。

(內定密碼為空字串,即無需輸入任何值,按 "Login"即可)

若密碼錯誤三次以上則需等 20 分鐘後才能再 Login.

當正確的登入後,將顯示如下網頁:

| IP address                                                       | 211.22.66.251    |               |
|------------------------------------------------------------------|------------------|---------------|
| Subnet mask                                                      | 255.255.255.0    |               |
| Gateway address                                                  | 211.22.6         | 96,249        |
| DHCP client                                                      | Disable          | *             |
| Socket port of HTTP setup                                        | 80 🛩             |               |
| Socket port of serial I/O                                        | 100 TCP Server 🛥 |               |
| Socket port of digital I/O                                       | 101              | TCP Server    |
| Client mode server IP address                                    | 0.0.0.0          |               |
| Client mode server socket port                                   | 0                |               |
| Serial I/O settings (baud rate,<br>parity, data bits, stop bits) | 57600            | * N * 8 * 1 * |
| Interface of serial I/O                                          | RS 232           |               |
| Packet mode of serial input                                      | Disable          | *             |
| Packet mode inter-packet<br>timeout                              | 10               | ms            |
| Device ID                                                        | 123              |               |
| Report device ID when<br>connected                               | Disable 💌        |               |
| Setup password                                                   |                  |               |
| Access password                                                  |                  |               |

按下 [Update] 按鈕後便可更新參數。參數說明如下:

| IP Address     | 為 4 位數字,以句號"."分隔的設備 IP 位址。在 DHCP 模式            |
|----------------|------------------------------------------------|
|                | 下,由 Server 指定                                  |
| Subnet mask    | 為 4 位數字,以句號"."分隔的 IP 遮幕。在 DHCP 模式下,            |
|                | 由 Server 指定.                                   |
| Gateway        | 為 4 位數字,以句號"."分隔的 Gateway IP 位址。在 DHCP         |
| address        | 模式下,由 Server 指定                                |
| DHCP client    | 是否使用 DHCP Server,如未啟動,則 IP address、Subnet      |
|                | mask、Gateway address 必須由人工指定                   |
| Socket port of | Port 編號: 80 / 81 用以指定網頁所在                      |
| HTTP setup     |                                                |
| Socket port of | Port 編號:可自 1 到 65535,除 <b>80/81</b> 已指定為網頁,其編號 |
| serial I/O     | 均可使用                                           |
|                | Socket 類別:                                     |
|                | ● TCP Server,使用 TCP 協定,被動的等待對方連結。              |
|                | • TCP Client, 使用 TCP 協定, 主動的與 Server 連結。       |
|                | ● UDP Client,使用 UDP 協定,在不連結下,與 Server          |
|                | 互傳封包。                                          |

| Socket port of      | 此為額外的 digital I/O socket。設定與 serial I/O 相似,但 |
|---------------------|----------------------------------------------|
| digital I/O         | 兩者 Port 編號不可重複。                              |
|                     | Port 編號:可自 1 到 65535,除 80/81 已指定為網頁,其餘       |
|                     | 編號均可使用                                       |
|                     | Socket 類別:                                   |
|                     | ● TCP Server,使用 TCP 協定,被動的等待對方連結             |
|                     | ● TCP Client,使用 TCP 協定,主動的與 Server 連結        |
|                     | ● UDP Client,使用 UDP 協定,在不連結下,與 Server        |
|                     | 互傳封包。                                        |
| Client mode         | 在 TCP Client 及 UDP Client 操作模式下,所欲連結 Server  |
| server IP address   | 的 IP 位 址。                                    |
| Client mode         | 在 TCP Client 及 UDP Client 操作模式下,所欲連結 Server  |
| server socket port  | 的 Port 編號,除 80/81 已指定為網頁,其餘編號均可使用。           |
| Serial I/O settings | <b>Baud Rate:</b> 300 - 115200 bps           |
| (baud rate, parity, | Parity 及 Data Bits :                         |
| data bits, stop     | • No Parity , 8 bits.                        |
| bits)               | • Even Parity, 7 bits                        |
|                     | • Odd Parity , 7 bits                        |
|                     | Stop Bit: 1 or 2                             |
| Interface of        | RS232:只使用 TxD,RxD 傳送及接收資料                    |
| serial I/O          | RS232 (RTS/CTS) :                            |
|                     | ● TxD,RxD 傳送及接收資料                            |
|                     | ● RTS/CTS 流量控制                               |
|                     | RS232 (RTS/CTS, DTR/DSR) :                   |
|                     | ● TxD,RxD 傳送及接收資料                            |
|                     | ● RTS/CTS 流量控制                               |
|                     | ● DTR 為 socket 連結狀態, DSR 控制 socket 連結        |
|                     | RS485 (Half duplex):單工傳送                     |
|                     | RS422 (Full duplex):雙工傳送                     |
| Packet mode of      | 啟動/關閉 Packet Mode。在 Packet Mode 關閉的模式下,      |
| serial input        | 自 serial port 收到的資料,將以最少的延遲時間,立即轉            |
|                     | 換傳送,但如 Packet Mode 啟動,自 serial port 收到的資     |
|                     | 料將先儲存在記憶體內,直到偵測到 Packet 結束,或記憶體              |
|                     | 填滿,再將整個 Packet 轉換傳送                          |
| Packet mode         | 在 Packet mode 中,用以判斷封包結束的時間常數,可為             |
| inter-packet        | 10 到 1000 ms。                                |
| timeout             |                                              |
| Device ID           | 自己指定的設備編號,可為 0 至 65535 的數字。                  |

8

| Report device ID | 當啟動此功能,每當                        | Socket 連結完成時   | , 設備會回報所指         |  |
|------------------|----------------------------------|----------------|-------------------|--|
| when connected   | <u> </u>                         | 〕 玑            | 1                 |  |
| when connected   | Serial I/O socket                | nnnnnA[LF][CR] |                   |  |
|                  | Digital I/O socket               | nnnnnB[LF][CR] |                   |  |
|                  | 共計8個位元組.                         |                |                   |  |
|                  | nnnnn 為 5 位數字的                   | り設備編號(Device I | <b>D</b> )        |  |
|                  | [LF] 的十進位碼為                      | 10,[CR] 的十進位   | 工碼 13             |  |
| Setup password   | Login 時所須輸入的                     | 密碼,可以為空的或      | <b>1</b> 至 15 個字元 |  |
| A googg pageword | 連接 socket 時所需的密碼,可以為空的或 1 至 15 個 |                |                   |  |
| Access password  | 如果密碼為空的,則                        | 連接時不需要密碼。      | 5                 |  |
|                  | 如果密碼已設定,當                        | socket 連接完成後   | , 密 碼 必 須 立 即 送   |  |
|                  | 進 socket, 當核對無                   | 誤後, socket 的資≭ | 4才能正常的運作。         |  |
|                  | 如果密碼錯誤或在 1                       | 0秒內未提供密碼,      | LanConn-100 將會    |  |
|                  | 自動的結束連結。                         |                |                   |  |
|                  | 如果密碼錯誤三次以                        | 上則需 20 分鐘後     | 才能連結。             |  |

參數更新後,將可看到如下畫面:

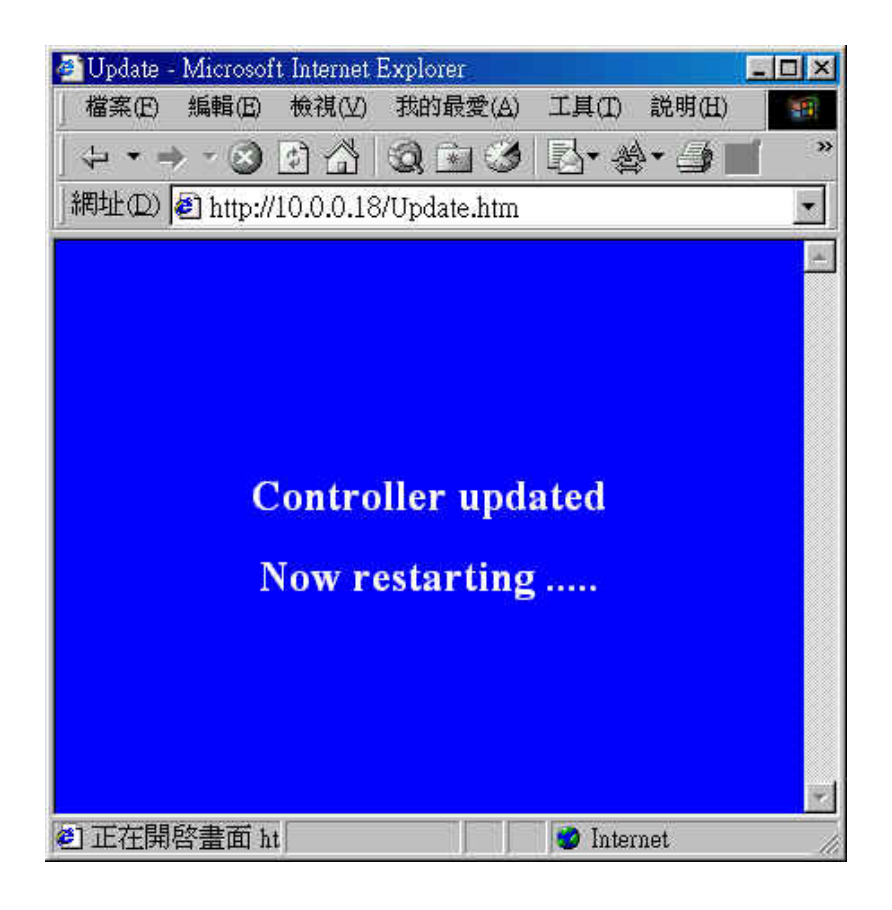

此時,LanConn-100 將更新過的參數存於可程式記憶體中,並重新 啟動,約 5 秒鐘後,將重回到登入畫面。

### 七、測試

#### 7-1、 NULL Modem

- 1. 用 9 pin RS-232 公接頭將 2 3 腳短路,製成一個 NULL Modem, 插在 LanConn-100 的 RS-232 接頭上。
- 2. 將 LanConn-100 接上 LAN, LanConn-100 與測試的 PC 必須在 同一個 Subnet 中。
- 3.執行 "超級終端機"(Hypertrm.exe)會出現如下畫面

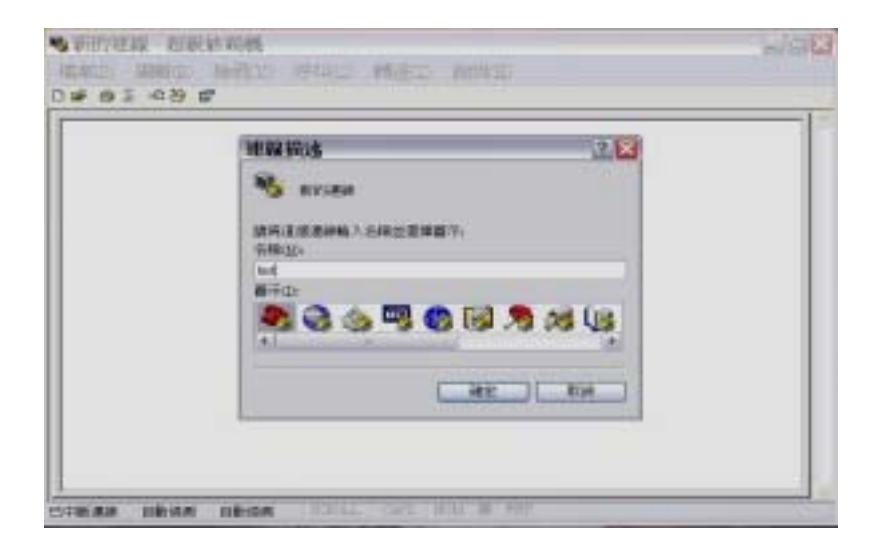

#### 4. 請輸入您喜愛的名稱後, 點擊"確定", 繼而出現如下畫面

| -P Athen                 |
|--------------------------|
|                          |
| Socket part of avoid 1/1 |
|                          |
|                          |
|                          |

5. 請 輸 入 主 機 地 址 , 連 接 埠 編 號 , 使 用 連 線 請 一 定 選 "TCP/IP(Winsock)"再點擊"確定",會出現如下畫面

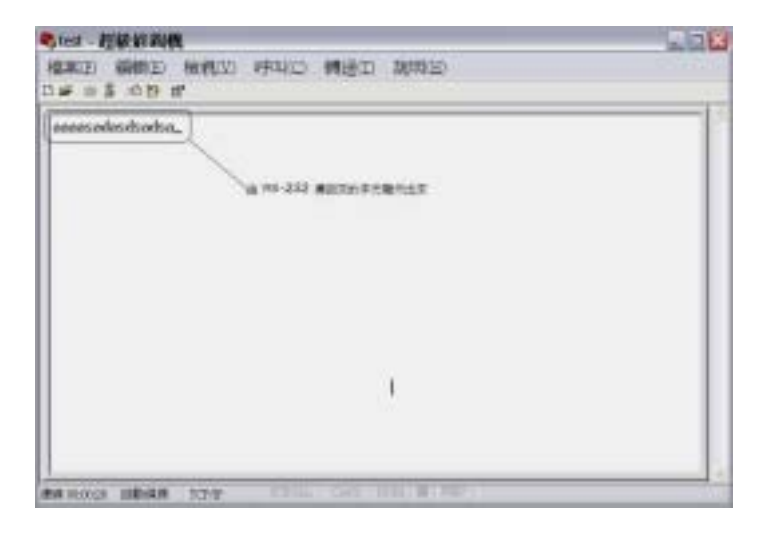

6.這時您可以由鍵盤輸入一些文數字,這些文數字將會由 NULL Modem 傳回來顯示在螢幕上,當您按下一鍵時 Rx 會閃爍一下 表示由 RS-232 埠接收到了資料。

當然您也可以傳送文字檔案,一樣會顯示在螢上。 (請勿使用"傳送檔案"功能因為 zmodem...等傳輸協定會引起超級 終端機重置 LanConn-100)

- 7-2, Digital I/O
- 1. 將 LanConn-100 接上 LAN, LanConn-100 與測試的 PC 必須在 同一個 Subnet 中。
- 2. 執行"超級終端機"(Hypertrm.exe)會出現如下畫面

| WWWIS    | 4       | 1 |
|----------|---------|---|
| No evize |         |   |
| GRAD     | 4公共務議で、 |   |
| ReD.     |         |   |
|          |         |   |
|          | ME Ne   | - |

3. 請輸入您喜愛的名稱後,點擊"確定",繼而出現如下畫面

| 建羅到 | 2 🔣                                   |
|-----|---------------------------------------|
|     | P Addees<br>Socket part of digital 27 |

4.請輸入主機地址,連接埠編號,使用連線請一定選 "TCP/IP(Winsock)"點擊 "確定",會出現如下畫面

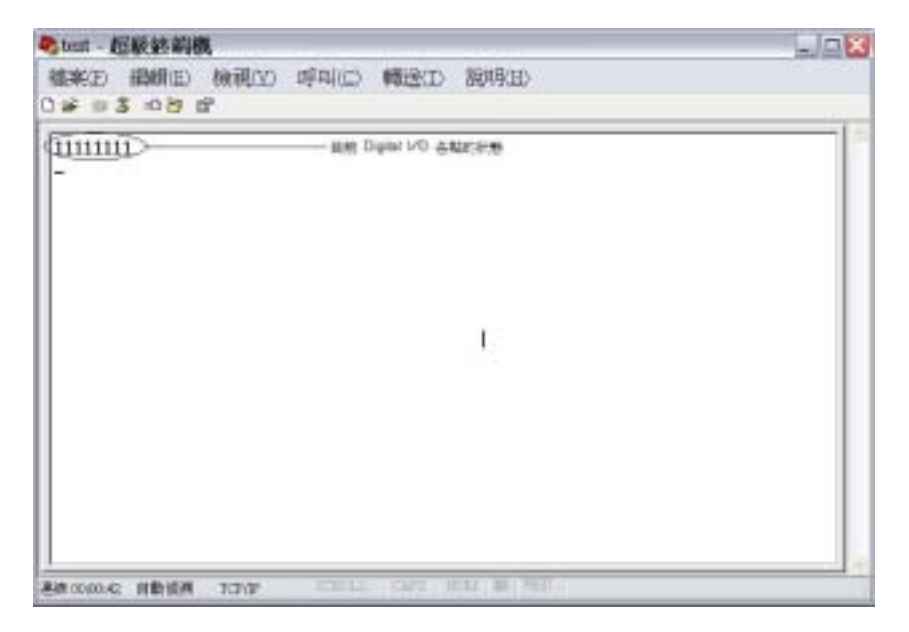

5.請將 \檔案 \內容 \設定 \ASCII 設定,設定如下

| ASCII 佛法                                                      |                      | L 1                                      |
|---------------------------------------------------------------|----------------------|------------------------------------------|
| <ul> <li>✓ 行尾傳送換</li> <li>✓ 回應輸入的</li> </ul>                  | 行符號(<br>字元(E)        | 2                                        |
| 行列延迟(L):                                                      | 0                    | 毫秒。                                      |
| 字元延暹(C):                                                      | 0                    | <b>毫秒</b> 。                              |
| ASCII 接收                                                      |                      |                                          |
| <ul> <li>□ 在連入的毎</li> <li>□ 將連入的資</li> <li>✓ 超過終端機</li> </ul> | 行行尾阶<br>料強制的<br>寬度時線 | 付加換行符號(A)<br>式 7 位元 ASCII 碼(E)<br>就換行(W) |

6.這時您可以由鍵盤輸入命令字串以更改 Digital I/O 各輸出點的 狀態。例如:

| 020 == | 更改第二輸出點的輸出為 | low  |
|--------|-------------|------|
| 021 == | 更改第二輸出點的輸出為 | high |
| 070 == | 更改第七輸出點的輸出為 | low  |
| 071 == | 更改第七輸出點的輸出為 | high |

見下圖:

| Steet - 超版控制                                                                                 | A                                                                      |  |
|----------------------------------------------------------------------------------------------|------------------------------------------------------------------------|--|
| (協業)(正) (協問)(正) (○) (○) (○) (○) (○) (○) (○) (○) (○) (○)                                      | 後視20 呼叫(C) 轉送(D) 照明(B)<br>学                                            |  |
| 11111111<br>020<br>1011111<br>021<br>021<br>10111111<br>070<br>111111101<br>071<br>111111101 | ROR-RESIDENT IN<br>ROR-RESIDENT IN<br>ROR-RESIDENT I<br>ROR-RESIDENT I |  |
|                                                                                              | TOAT 2001 CATS HIM M FEET                                              |  |